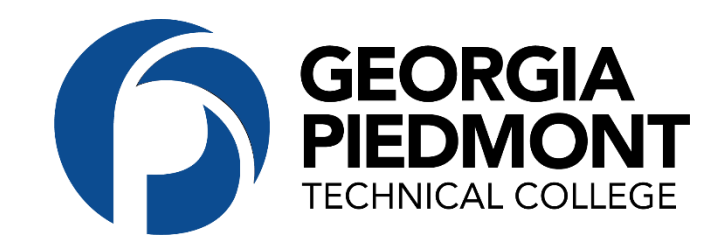

## STEPS TO LOCATE

## CARES FUNDING AUTHORIZATION PAGE IN BANNER WEB

Students can get to the CARES Act Authorization page by logging into their Banner Web account; clicking on the Student Services & Financial Aid tab and clicking on the CARES Act Authorization Link (it's the last one listed (see screenshot below).

Step 1: Click on CARES Act Authorization.

| pompano.gptc.edu/IRIS/index-2.cfr ×                   | Student & Financial Aid × +                                        |                                     |                |                     |
|-------------------------------------------------------|--------------------------------------------------------------------|-------------------------------------|----------------|---------------------|
| ← → ♂ ଢ                                               | 🛛 🔒 https://bannerss.gptc.edu/pls/ban8/twbkwbis                    | s.P_GenMenu?name=bmenu.P_StuMainMnu | ☺ ☆            | II\ 🖸 🌒 👬 ≡         |
|                                                       |                                                                    |                                     |                |                     |
|                                                       |                                                                    |                                     |                |                     |
| Descend Information (199                              |                                                                    | 1                                   |                |                     |
| Search                                                |                                                                    | nior Administration                 |                |                     |
|                                                       |                                                                    |                                     | RETURN TO MENU | SITE MAP HELP EXIT  |
| Student & Financia                                    | l Aid                                                              |                                     |                |                     |
| Admissions                                            |                                                                    |                                     |                |                     |
| File an application for admissions<br>Registration    | Review existing applications, their status, and the status of supp | porting requirements.               |                |                     |
| Check your registration status; An<br>Student Records | or drop classes; Display your class schedule.                      |                                     |                |                     |
| View your holds; Display your gra<br>Financial Aid    | is and transcripts; Review charges and payments. Apply for grad    | duation.                            |                |                     |
| Apply for Financial Ald; Review the<br>Degree Works   | status of your financial aid applications; Check status of docume  | ent requirements.                   |                |                     |
| CARES Act Authorization                               | t of their rost of attendance fees with CARES Art Reliaf Funds     |                                     |                |                     |
| RELEASE: 8.9.1                                        |                                                                    |                                     |                |                     |
| © 2021 Ellucian Company L                             | . and its affiliates.                                              |                                     |                |                     |
|                                                       |                                                                    |                                     |                |                     |
|                                                       |                                                                    |                                     |                |                     |
|                                                       |                                                                    |                                     |                |                     |
|                                                       |                                                                    |                                     |                |                     |
|                                                       |                                                                    |                                     |                |                     |
|                                                       |                                                                    |                                     |                |                     |
|                                                       |                                                                    |                                     |                |                     |
|                                                       |                                                                    |                                     |                |                     |
|                                                       |                                                                    |                                     |                |                     |
|                                                       |                                                                    |                                     |                |                     |
|                                                       |                                                                    |                                     |                |                     |
| II ク O 目 🛛                                            | i 🏮 🚍 🚯 🕮 🍓 🥯 🗞                                                    | <b>\</b>                            |                | 4:33 PM<br>2/1/2021 |

Step 2: Locate Authorize CARES Act in blue.

| ← → C ( i bannerss.gptc.edu/pls/ban8/rts_auth_cares.P_DispAuth                                                                                                    | ☆ 0      | * 🛛 E               |
|----------------------------------------------------------------------------------------------------|----------|---------------------|
| ellucian.                                                                                                    |          |                     |
| Personal Information Student Services & Financial Aid Faculty Services WebTailor Administration                                                                                                 |          |                     |
| Search Go                                                                                                    | SITE MAP | HELP EXIT           |
| CARES Relief Authorization                                                                                                    |          |                     |
| By clicking Okay, I authorize GA Pledmont Technical College to use awards from the Higher Education Emergency Relief Fund to pay any eligible outstanding tuition and fees owed to the college. |          | e                   |
| CARES Act<br>Authorizations<br>Auth Type Status Date                                                                                                    |          |                     |
| -Authorize CARES Act-<br>RELEASE: 8.1                                                                                                    |          |                     |
| © 2021 Ellucian Company L.P. and its affiliates.                                                                                                    |          |                     |
|                                                                                                    |          |                     |
|                                                                                                    |          |                     |
|                                                                                                    |          |                     |
|                                                                                                    |          |                     |
|                                                                                                    |          |                     |
|                                                                                                    |          |                     |
|                                                                                                    |          |                     |
|                                                                                                    |          |                     |
|                                                                                                    |          |                     |
| # 2 0 時 📴 🌖 🗮 🐴 🔗 🧕                                                                                                    |          | 3:44 PM<br>2/1/2021 |

## Step 3: Click I authorize this transaction.

| ← → C                                                                                                    | ☆ ♀ ♠ ⊖ :                          |
|----------------------------------------------------------------------------------------------------|------------------------------------|
| ellucian。                                                                                                    |                                    |
|                                                                                                    |                                    |
|                                                                                                    |                                    |
| Personal Information Student Services & Financial Ald Faculty Services WebTallor Administration                                                                                                    |                                    |
| Search Go                                                                                                    | SITE MAP HELP EXIT                 |
| CARES Relief Authorization                                                                                                    |                                    |
| I authorize GA Piedmont Technical College to use awards from the Higher Education Emergency Relief Fund to pay any eligible outstanding tuition and fees owed to the or has the same effect as my written signature. You, the student, may: | college. I agree this authorizatio |
| 1. choose not to submit this authorization and therefore, owe the charges on your account, which are still due (exit from this screen; no processing will take place).<br>2. cancel and not create an authorization.                        |                                    |
| Note: This authorization may be withdrawn by the student presenting a written request to the business office<br>I Authorize This Transaction                                                                                                |                                    |
| RELEASE: 8.1                                                                                                    |                                    |
| © 2021 Ellucian Company L.P. and its affiliates.                                                                                                    |                                    |
|                                                                                                    |                                    |
|                                                                                                    |                                    |
|                                                                                                    |                                    |
|                                                                                                    |                                    |
|                                                                                                    |                                    |
|                                                                                                    |                                    |
|                                                                                                    |                                    |
|                                                                                                    |                                    |
|                                                                                                    |                                    |
|                                                                                                    |                                    |
|                                                                                                    |                                    |
|                                                                                                    |                                    |
|                                                                                                    |                                    |
|                                                                                                    | 3:45 PM                            |